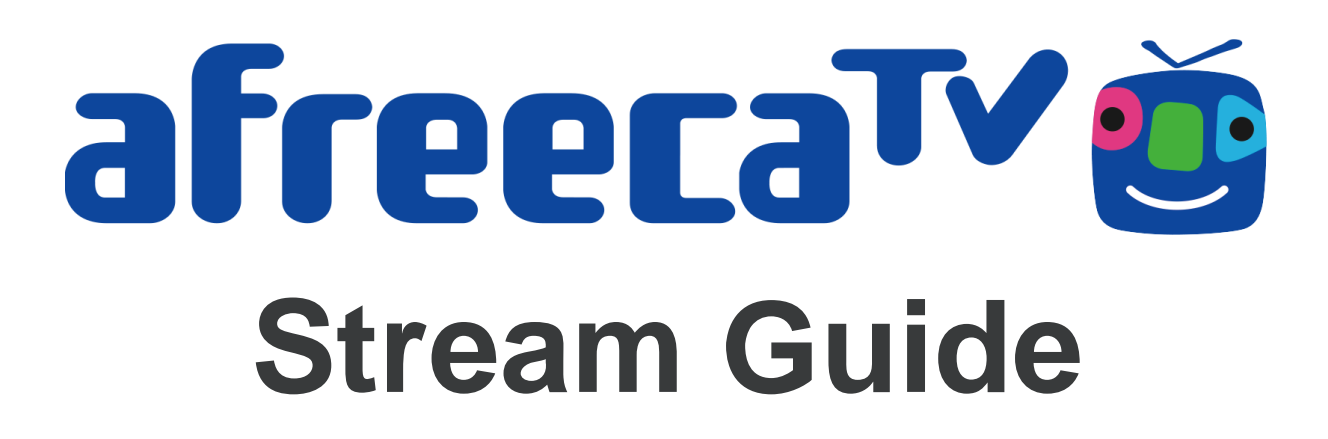

## Creating and Verifying your account

Create an account and verify it to start streaming

- 1. Head over to <u>http://afreecatv.com</u>
- 2. Click 'Sign Up' on the top right
- 3. Enter your account details and press SIGN UP
- 4. A verification link will be sent to your email. It may take up to 15 minutes to receive it. Once it arrives, verify your account by clicking the URL in the email, you will be directed back to the site to log-in.

afreeca<sup>TV</sup>

| Enjoy the man        | y services /  | AfreecaTN     | / has to            | o offer!          |
|----------------------|---------------|---------------|---------------------|-------------------|
| Username             |               |               |                     |                   |
| Password             |               |               |                     |                   |
| ් Mak                |               | ç             | Femal               | e                 |
| Birthday             | Year *        | Month         | Ψ                   | Day 👻             |
| Email                |               |               |                     |                   |
| Fm n                 | ot a robot    |               | reCAPT<br>Privacy-1 | D<br>CHA<br>Ferma |
|                      | SIGN          | UP            |                     |                   |
| By clicking sign     | up you agree  | e to our Ter  | ms&P                | rivacy            |
|                      | OR            |               |                     |                   |
| <b>y</b>             | Log in with   | Twitter       |                     |                   |
| Log in with Facebook |               |               |                     |                   |
| G+                   | Log in with   | Google+       |                     |                   |
| If you as            | re a Korean c | itizen, clici | k here.             |                   |

Once your account has been email verified, you will be able to broadcast using any RTMP streaming software such as OBS and Xsplit. (If you are a citizen of Korea, you can sign up using the domestic portal.)

## Streaming using third party programs

Once you have downloaded OBS or Xsplit, you can use it command your stream and broadcast to your AfreecaTV channel.

1. Head to your dashboard at <u>http://dashboard.afreecatv.com/</u> (alternatively you can locate your dashboard by clicking **Go Live** on the top of the main page) Make note of your Stream Name and Server URL under Encoder Settings on the right. Your Stream Name is a combination of your user ID and numbers (ex. test123456789)
Your Server URL is indicated with an rtmp address (ex. rtmp://rtmp-wsu.afreecatv.com/app/)

| Normal ?       | 360 🥐  |
|----------------|--------|
| Stream Name    |        |
| test-123456789 | Change |

2. Open OBS or Xsplit and copy this information into the relative settings **=Using OBS=** 

2.1 In OBS, go to Settings > Stream

\*In OBS Classic use Settings > Broadcast Settings

2.2 Copy your Server URL from your dashboard and paste it into URL

2.3 Copy your Stream Name from your dashboard and paste it into Stream key

2.4 Go to Settings > Output

2.5 Proceed to Step 3

| ¢ | Settings |             |                                      | ?    |
|---|----------|-------------|--------------------------------------|------|
|   | General  | Stream Type | Custom Streaming Server              |      |
|   | Stream   | URL         | rtmp://tmp-server.afreecaty.com/app/ | 184  |
|   | Output   | Stream Key  | Use authentication                   | Hide |

# =Using Xsplit=

2.6 In Xsplit, go to Output > Set up new output > Custom RTMP

2.7 Under Name, identify your output with any title, your viewers will not see this.

2.8 Copy your Server URL from your dashboard and paste it into RTMP URL

2.9 Copy your Stream Name from your dashboard and paste it into Stream Name

2.10 Proceed to Step 3

| ()~ | Custom RTM             | Properties                                                                                                    | x |
|-----|------------------------|----------------------------------------------------------------------------------------------------|---|
|     | Channel                |                                                                                                    |   |
|     | Name                   | test                                                                                                    |   |
|     | Description            |                                                                                                    |   |
|     | RTMP URL               | rtmp://rtmp-wsu.afreecatv.com/app/                                                                                 |   |
|     | Stream Name            | test-123456789 Specify channel credentials Test bandwidth                                                          |   |
|     | Share Link             |                                                                                                    |   |
|     | User Agent             | FMLE/3.0                                                                                                    |   |
|     | Video Encoding         |                                                                                                    |   |
|     | Codec x264             | ✓ Bitrate (kbps) 4000                                                                                              |   |
|     | Strict CBR<br>ON / OFF | Keyframes Preset VBV Buffer Video FPS Video Size Extra Param (secs) 2 veryfast (kbit) 4000 default default no data |   |
|     | Audio Encoding         |                                                                                                    |   |
|     | Codec AAC I            | LC • Bitrate (kbps) 192 • Format stereo •                                                                          |   |
|     | Network Connec         | tion 🥐                                                                                                    |   |
|     | Adapter Let            | the system decide 🔹                                                                                                |   |
|     | Automatically :        | save recording on local drive v. 3.0.1705.250                                                                      | 1 |
|     | 🖌 Interleave aud       | lio and video in one RTMP channel                                                                                  |   |
|     | Enable Stream          | n Delay 0 ≑ seconds                                                                                                |   |
|     | Remove this o          | output OK Cancel                                                                                                   |   |

3. Enter your output settings values:

• Video Bitrate: 4000 \*max kbps (you may need to lower this based on your internet and computer hardware)

- Video Encoder: x264 (or H.264)
- Audio Bitrate: 192 \*recommended but you can set it to any value
- Audio Encoder: AAC
- For advanced users, you may adjust other settings if needed, otherwise leave default settings
- 4. Set your video resolution output. We recommend 1280 x 720 (720p) and 30 fps
- In OBS: Settings > Video
- In Xsplit: Resolution drop box on the main window in the top right

## 5. Start your stream!

After setting up your scenes, you are ready to start broadcasting! (To end, simply repeat this step)

- In OBS: 'Start Streaming' button on the bottom right
- In Xsplit: Outputs > "Name" (you set it in step 2.6)

| Mixer 🗳       |              | Scene Transitions |                 |
|---------------|--------------|-------------------|-----------------|
| Desktop Audio | 0.0 dB ^     | Fade 🔻            | Start Streaming |
|               | <b>4</b> × 🌣 | $+ - \diamond$    | Start Recording |
|               |              | Duration 300ms 🚖  | Studio Mode     |
|               |              |                   | Settings        |
|               |              |                   | Exit            |
|               |              |                   |                 |
|               | Ŷ            |                   |                 |
|               | 00:00        | CPU: 1.2%, 30.00  | ) fps           |
| Outputs       | Extension    | s Tools           | Help            |
| 2             | Custom RTN   | /IP - afreeca     | <b>0</b>        |
|               | Local Record | ding              | 0               |
| N             | Newtek NDI   | ™ Output          | ?               |
|               | Projector    |                   | +               |
|               | Set up a nev | v output          | •               |
|               | Remove out   | put               | •               |

<u>Streaming using a mobile device</u> You can broadcast to your AfreecaTV channel using an iOS or Android mobile device over 3G/4G wireless data or wifi.

- 1. Download the AfreecaTV mobile app from your device's App Store
- 2. Log into your account from the left side menu bar
- 3. To stream select 'Go Live' from the left side menu bar

| ← AfreecaTV                               |                                                          |
|-------------------------------------------|----------------------------------------------------------|
| lasagna                                   |                                                          |
| <ul> <li>Star Balloons • Items</li> </ul> | See More 서주실해요? 및 댄스(니들여동방 서 AC일만 같아.                    |
| GO LIVE                                   |                                                          |
| D: Live                                   | 생 세 ACB한 원파 :<br>Stream with Camera Stream with Live Cam |
| ⊳ Video                                   | 1 [119] [신발한기환하루 아침문동3십년 국방하기위 :<br>기위 하구 드레이브 마님 :      |
| 🗇 Favorites                               |                                                          |
| Recently Watched                          | ·····································                    |

=Start with Camera: Utilizes your device's camera to stream=

- 3.1 Name your stream by editing the title(in the top left
- 3.2 When you are ready, press the red circle button to start streaming
- 3.3 To stop, press the red circle button again to end streaming

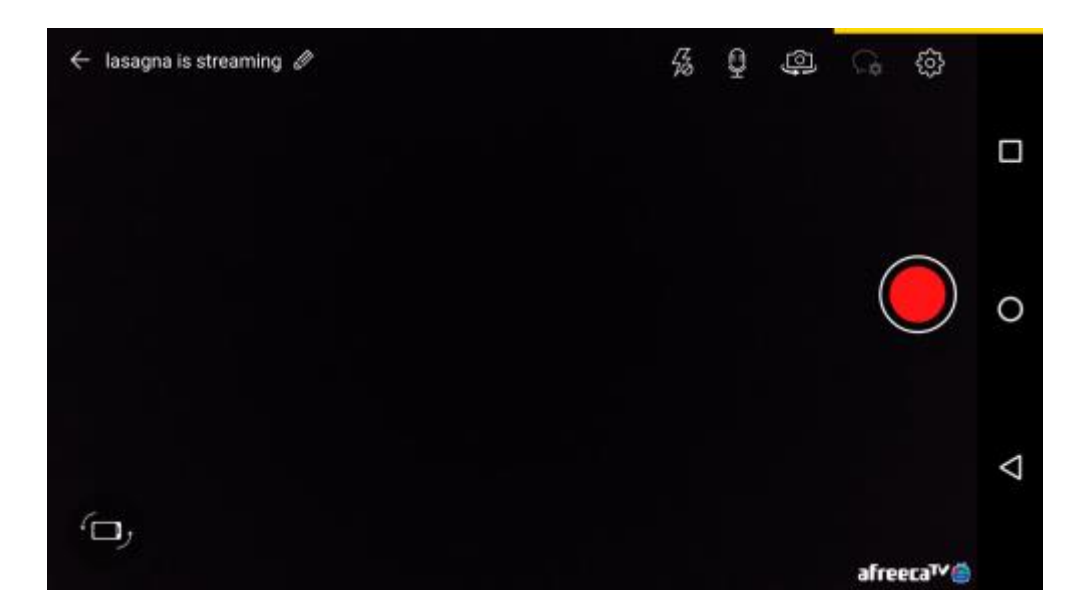

=Start with Live Cam: Broadcasts your device's screen=

3.4 Name your stream in the title field. Press the blue arrow button when ready3.5 You may need to grant permission to capture your device's screen3.6 When you are ready, press the 'Start Stream' button in the middle3.7 To stop, press the Arti logo on the bottom right to open the settings cog wheel and press 'End Stream'

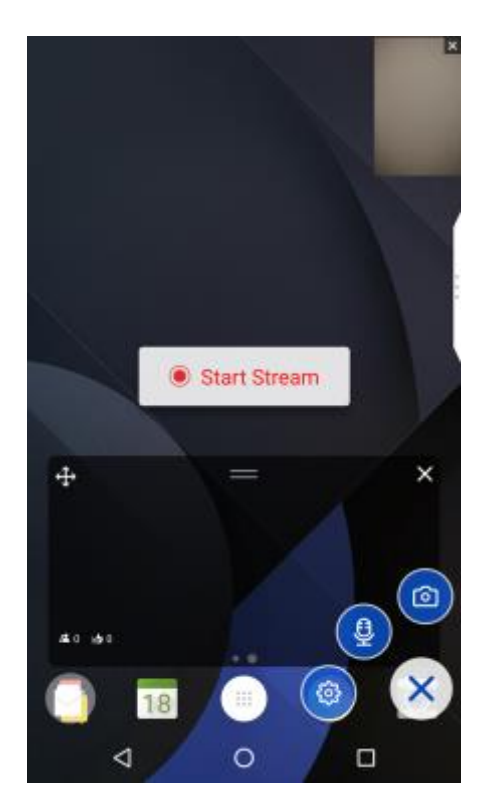